**Development Application - Council** 

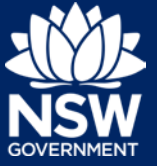

This Quick Reference Guide (QRG) is for those councils that are using the combined Development Application (DA) and Concurrence and Referral (CNR) service. For those councils using the CNR service only, please refer to the relevant QRG.

### Creating CNR request from lodged DA

Once you have lodged the development application and answered **Yes** to "Is agency concurrence or referral being sought on this application?", a concurrence and referral request will be automatically created by the system.

1. **Click** on Related Cases, then click on the CNR reference that was created.

| Action summary | Related Cases |          |
|----------------|---------------|----------|
|                |               | ID       |
|                |               | PAN-668  |
|                |               | CNR-1840 |

Note: You can also locate this CNR reference from the dashboard.

2. **Click** on the relevant headings to review the information of the DA.

| Case detai           | s Documents | Agencies | Analytics               | Action Summary |  |
|----------------------|-------------|----------|-------------------------|----------------|--|
| Proposed development |             |          |                         |                |  |
| Council DA number :  |             |          | DA653298                |                |  |
| Application type :   |             |          | Development application |                |  |
| Date DA was lodged : |             |          | 25/07/2019              |                |  |

3. **Click** Actions and then click on Enter DA Details.

| $\square$ | Actions          |
|-----------|------------------|
|           | Refresh          |
|           | Enter DA Details |

**Note**: The CNR request will automatically populate with content from the DA application form (submitted by the applicant) and updated from the council during the preliminary assessment.

# **Create a Concurrence and Referral**

**Development Application - Council** 

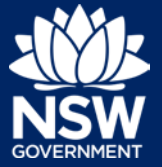

3. Assessment process

- 4. Under the Proposed development heading, review the information and update where necessary.
- 5. **Select** the development type. eg. Residential Single new dwelling.

- 6. **Click** Save and continue to move to the next heading.
- 7. Ensure the Application information is correct and update where necessary.
- 8. **Click** Save and continue to move to the next heading.
- 9. **Select** the Responsible council officer from the drop-down list of options.
- 10. **Click** Save and continue to move to the next heading.
- 11. **Select** the agency for the CNR from the drop-down list of options.

 1. Proposed development
 2. Appl

 Proposed development details

 What is the application type?★

 Development application
 Modification application

 What is the council DA number?★

 DA653298

 What date was the DA lodged?★

 25/07/2019

 What is the development type?★

 Residential - Single new dwelling

Save and <u>c</u>ontinue

1. Proposed development
 2. Application information

Save and <u>c</u>ontinue

Responsible council officer The officer responsible for this application is \* Metin Izci

Save and <u>c</u>ontinue

Agency name \star

Department of Planning and Environment

# **Create a Concurrence and Referral**

**Development Application - Council** 

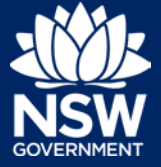

12. **Select** the relevant clause/s. You can leave a comment for the selected agency in the free text field. To add an additional agency, **click** the Add agency button.

|                                                          | cl 4.6 Local Environmental Plan        |  |  |
|----------------------------------------------------------|----------------------------------------|--|--|
|                                                          | SEPP (Affordable Rental Housing) cl 37 |  |  |
|                                                          | Other                                  |  |  |
| Enter comments for agency                                |                                        |  |  |
| Provide any additional comments (maximum 512 characters) |                                        |  |  |

Upload documents

<u>Upload</u>

- 13. **Click** Upload to attach relevant documents.
- 14. **Click** Select file(s) or use the Drag and drop function to attach files.

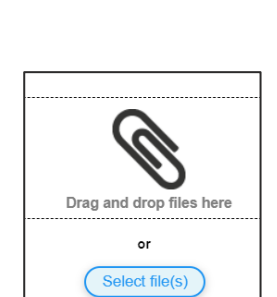

Category

Site plans

- 15. **Select** the appropriate category for the file.
- 16. Click Attach.
- 17. Click Save and Continue.
- 18. **Complete** the declaration.

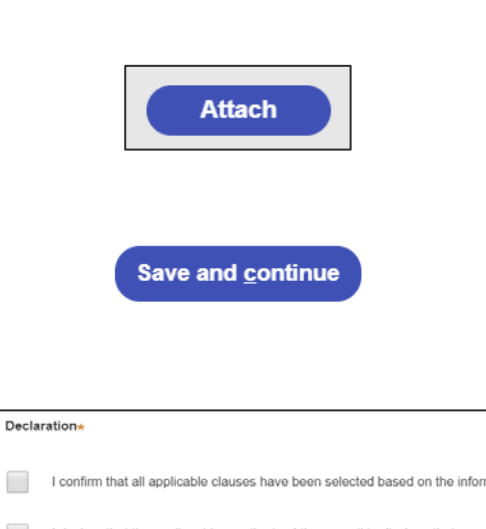

.

I declare that the applicant has authorised the council to disclose their pers that their personal information will be disclosed to other NSW Government agencie **Development Application - Council** 

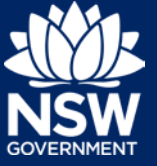

19. Click Submit.

| S <u>u</u> bmit |  |
|-----------------|--|

#### Next steps

- Once you click Submit, the Applicant will be advised by email to pay for the associated concurrences prior to the information being sent to the selected Agencies.
- When you need to input the determination, please do so against the Development Application within the system. It will automatically update the CNR request.
- For more information on the CNR process, please view the Quick Reference Guides for that service.

#### If you need more information

- Click the Help link at the top of the screen to access the NSW Planning Portal help pages
   and articles
- Review the Frequently Asked Questions https://www.planningportal.nsw.gov.au/help/frequently-asked-questions; and / or
- Contact ServiceNSW on 1300 305 695.

© State of New South Wales through Department of Planning, Industry and Environment 2019 The information contained in this publication is based on knowledge and understanding at the time of writing (July 2019) However, because of advances in knowledge, users are reminded of the need to ensure that the information upon which they rely is up to date and to check the currency of the information with the appropriate officer of the Department of Planning, Industry and Environment or the user's independent adviser. Industry and Environment or the user's independent adviser.